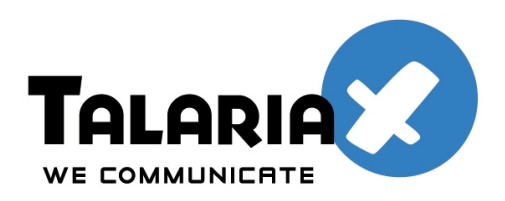

sendQuick<sup>®</sup>

# SendQuick SMS Voting System User Manual

# **Table Of Contents**

| 1                          | User Login              |   | 3  |  |  |  |
|----------------------------|-------------------------|---|----|--|--|--|
| 2                          | Vote Campaign(Keyword)  |   | 3  |  |  |  |
|                            | 2.1 Add New Campaign    | 4 |    |  |  |  |
|                            | 2.2 Edit Campaign       | 4 |    |  |  |  |
| 3                          | Vote Questions          |   | 5  |  |  |  |
|                            | 3.1 Add New Question    | 5 |    |  |  |  |
|                            | 3.2 Edit New Question   | 6 |    |  |  |  |
| 4                          | Vote Result             |   | 6  |  |  |  |
| 5                          | Vote Result By Campaign |   | 7  |  |  |  |
| 6                          | Preferences             |   | 8  |  |  |  |
| 7 Reply Message Template 1 |                         |   |    |  |  |  |
| 8                          | Entry Log               |   | 11 |  |  |  |
| 9                          | Logout                  |   | 11 |  |  |  |
| 10                         | SMS Voting Format       |   | 12 |  |  |  |
| 11                         | Inbox                   |   | 13 |  |  |  |
| 12                         | Outbox                  |   | 13 |  |  |  |

## 1. User Login

- URL : http://[Server\_IP]/votesys/
- Default Admin Account
  - User : useradmin
  - Password : admin123

| sendQuick                                                                                        |           |  |  |  |  |  |  |
|--------------------------------------------------------------------------------------------------|-----------|--|--|--|--|--|--|
| User L                                                                                           | Login     |  |  |  |  |  |  |
| User                                                                                             | useradmin |  |  |  |  |  |  |
| Password                                                                                         | ••••••    |  |  |  |  |  |  |
| Submit                                                                                           | Reset     |  |  |  |  |  |  |
|                                                                                                  |           |  |  |  |  |  |  |
|                                                                                                  |           |  |  |  |  |  |  |
|                                                                                                  |           |  |  |  |  |  |  |
| Copyright ©2002-2010, TalariaX Pte Ltd, Singapore. All Rights Reserved<br>Fri, 20 Aug 2010 10:03 |           |  |  |  |  |  |  |

## 2. Vote Campaign(Keyword)

• Click Vote Questions  $\rightarrow$  Campaign List

| sendQuick                               |                            |                |                           |                |                   |        |  |  |  |  |
|-----------------------------------------|----------------------------|----------------|---------------------------|----------------|-------------------|--------|--|--|--|--|
| [Vote Questions]                        | Vote Results               | Preferences    | Entry Log                 | Reply Template |                   | Logout |  |  |  |  |
| New Campaign                            | Question List              |                |                           |                |                   |        |  |  |  |  |
| No                                      | Campaign Name<br>(keyword) | Descr          | iption                    | Format         | Total<br>Question | Delete |  |  |  |  |
| 1                                       | fitness                    | This is fitnes | This is fitness campaign. |                |                   |        |  |  |  |  |
| Check All to Delete Checked Campaign(s) |                            |                |                           |                |                   |        |  |  |  |  |

• List out all voting campaigns. User may add new campaign, edit or delete existing campaign.

#### 2.1 Add New Campaign

| Add New Campaign     |                                                                                                    |  |  |  |  |  |
|----------------------|----------------------------------------------------------------------------------------------------|--|--|--|--|--|
| Campaign Name:       | diet<br>One word only. It will be used as <b>keyword</b> for the vote message.                                                                                         |  |  |  |  |  |
| Description:         | Diet Campaign                                                                                                    |  |  |  |  |  |
| Vote Message Format: | Type 1       Format: keyword <space>answer         Type 2       Format: keyword<space>name<space>answer         Allow Both Format       Format</space></space></space> |  |  |  |  |  |
|                      | Submit Reset                                                                                                    |  |  |  |  |  |
|                      |                                                                                                    |  |  |  |  |  |

- Enter campaign name and description. Campaign name will be used as keyword.
- Choose the voting format. The system will reject the vote with wrong format.

## 2.2 Edit Campaign

| Edit Existing Campaign |                                                                                                    |  |  |  |  |  |
|------------------------|----------------------------------------------------------------------------------------------------|--|--|--|--|--|
| Edit Campaign Name:    | fitness<br>One word only. It will be used as <b>keyword</b> for the vote message.                                                                                            |  |  |  |  |  |
| Edit Description:      | This is fitness campaign.                                                                                                    |  |  |  |  |  |
| Vote Message Format:   | O Type 1       Format: keyword <space>answer         O Type 2       Format: keyword<space>name<space>answer         O Allow Both Format       Format</space></space></space> |  |  |  |  |  |
|                        | Submit Reset                                                                                                    |  |  |  |  |  |

#### 3. Vote Questions

| sendQuick       |                                         |                      |                                           |                     |                  |                                                                                                    |           |        |        |  |
|-----------------|-----------------------------------------|----------------------|-------------------------------------------|---------------------|------------------|----------------------------------------------------------------------------------------------------|-----------|--------|--------|--|
| [Vote           | Questions]                              | Vote Results         | Preferences                               | Entry Log           |                  | Reply Template                                                                                                    |           | Logout |        |  |
| New Q           | Question                                | Campaign List        |                                           |                     |                  |                                                                                                    |           |        |        |  |
| Question<br>No. | Campaign<br>[keyword]                   | Qı                   | uestion                                   | Start<br>Date/Time  | End<br>Date/Time | Same<br>Respondent<br>Allowed                                                                                                    | Up/Down   | Edit   | Delete |  |
| 1               | fitness                                 | How many times go    | How many times go for swimming in a week? |                     |                  | <ul> <li>Image: A second second s</li></ul> | <b>()</b> | 1      |        |  |
| 2               |                                         | How did you rate the | 2011-03-30<br>00:00                       | 2011-04-08<br>23:59 | ×                | 6                                                                                                    | 1         |        |        |  |
|                 | Select all: Delete Selected Question(s) |                      |                                           |                     |                  |                                                                                                    |           |        |        |  |

• List out all voting questions. User may add new question, rearrange question number, edit or delete existing question.

#### 3.1 Add New Question

| Add New Question         |                                          |  |  |  |  |  |  |
|--------------------------|------------------------------------------|--|--|--|--|--|--|
| Keyword:                 | diet ~                                   |  |  |  |  |  |  |
| Question:                | What kind of food do you prefer?         |  |  |  |  |  |  |
| Answer Choices:          | meat<br>vegetables<br>fruit<br>fast food |  |  |  |  |  |  |
| Same Respondent allowed: | 0                                        |  |  |  |  |  |  |
| Start Date And Time      | 2011-03-30 00 ~ 00 ~                     |  |  |  |  |  |  |
| End Date And Time        | 2011-04-30 23 × 59 ×                     |  |  |  |  |  |  |
|                          | Submit Reset                             |  |  |  |  |  |  |
|                          |                                          |  |  |  |  |  |  |

- Enter question and options.
- Enter start date and end date for the voting period.
- Same Respondent allowed : Check it if allow multiple responses from same mobile number.

#### 3.2 Edit Question

| Edit Question            |                                                                                          |  |  |  |  |  |
|--------------------------|------------------------------------------------------------------------------------------|--|--|--|--|--|
| Question No:             | 4                                                                                        |  |  |  |  |  |
| Keyword:                 | fitness v                                                                                |  |  |  |  |  |
| Question:                | How many times go for swimming in a week?                                                |  |  |  |  |  |
| Answer Choices:          | none<br>one time<br>two time<br>three time<br>Enter each choice on separate lines above. |  |  |  |  |  |
| Same Respondent allowed: | 0                                                                                        |  |  |  |  |  |
| Start Date And Time      | 2011-03-30 00 00 00 00                                                                   |  |  |  |  |  |
| End Date And Time        | 2011-03-30 23 59 59                                                                      |  |  |  |  |  |
|                          | Submit Reset                                                                             |  |  |  |  |  |

• If the question has responses from mobile users, you are not allowed to add/delete options and keyword. However, you may change the text for each option without affecting voting results.

#### 4. Vote Results

| sendQuick       |                                                 |                |             |           |                |              |             |  |  |
|-----------------|-------------------------------------------------|----------------|-------------|-----------|----------------|--------------|-------------|--|--|
| Vote Q          | Questions                                       | [Vote Results] | Preferences | Entry Log | Reply Template | Logout       |             |  |  |
| Vote Results    | By Campaign                                     |                |             |           |                |              |             |  |  |
| Question<br>No. |                                                 |                | Question    |           |                | SMS Response | View Result |  |  |
| 1               | L How many times go for swimming in a week? 4   |                |             |           |                |              |             |  |  |
| 2               | How did you rate the content of presentation? 3 |                |             |           |                |              |             |  |  |

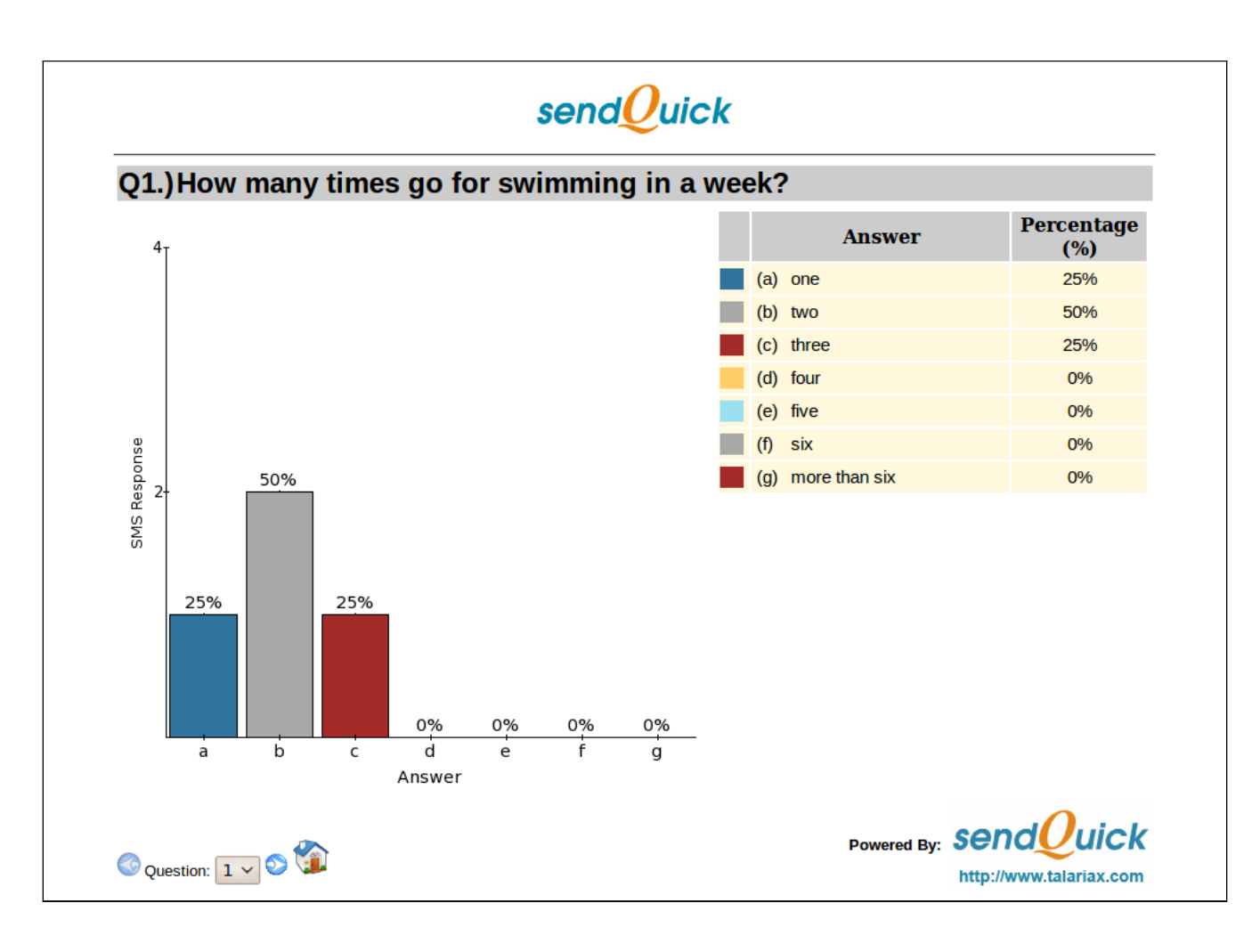

Showing current voting results in predefined report format configured under 'Preferences' menu.

#### 5. Vote Results By Campaign

|       | Vote Questions      |       | [Vote Results] Prefer |        | erences                      | erences Entry Log |                 | Reply Te | nplate | Logout             |
|-------|---------------------|-------|-----------------------|--------|------------------------------|-------------------|-----------------|----------|--------|--------------------|
|       | Vote Results        |       |                       |        |                              |                   |                 |          |        |                    |
| [Đ    | (port To CSV File ] |       |                       |        | _                            |                   |                 |          |        |                    |
| Keywo | ord:                | Name: | Dated F               | rom:   | D                            | ated To:          |                 |          |        |                    |
| /     | All V               |       | 2011                  | -03-30 |                              | 2011-03           | -30             | Search   |        |                    |
| No    | Keyword             |       | Name                  |        | Mobile                       | No                | Date            | A        | nswer  | Message            |
| 1     |                     |       |                       |        | +6582408                     | 856               | 2011-03-30 17:1 | .3 /     | verage | 2b                 |
| 2     |                     |       |                       |        | +6582408                     | 857               | 2011-03-30 17:1 | .3 /     | verage | 2b                 |
| 3     |                     |       |                       |        | +6582408858 2011-03-30 17:13 |                   | .3              | Good     | 2c     |                    |
| 4     | fitness             |       | Anthony               |        | +6582408                     | 856               | 2011-03-30 17:1 | .2       | two    | fitness Anthony 1b |
| 5     | fitness             |       | june                  |        | +6582408                     | 855               | 2011-03-30 17:0 | 8        | three  | fitness june 1c    |
| 6     | fitness             |       | jeng                  |        | +6582408                     | 856               | 2011-03-30 17:0 | 8        | two    | fitness jeng 1b    |
| 7     | fitness             |       | zin                   |        | +6597525                     | 363               | 2011-03-30 16:4 | 2        | one    | fitness zin 1a     |

• Show vote results by keyword or name within selected date range. Clicking Export To CSV File will generate voted resulted file with file extension (.csv) and comma separated records.

#### 6. Preferences

| Vote Questions            | Vote Results          | [Preferences]                   | Entry Log      |             | Reply Template | Logout |  |  |  |  |
|---------------------------|-----------------------|---------------------------------|----------------|-------------|----------------|--------|--|--|--|--|
| [General]   Choice Colour | Pie Chart   Bar Chart |                                 |                |             |                |        |  |  |  |  |
|                           | General Settings      |                                 |                |             |                |        |  |  |  |  |
|                           |                       | Refresh Rate (sec):             | 10 ~           |             |                |        |  |  |  |  |
|                           |                       | Default Chart:                  | Bar 🗸          |             |                |        |  |  |  |  |
|                           | Delete resul          | t image if question is removed: | O Delete Image | O Backup In | nage           |        |  |  |  |  |
|                           |                       | Submit                          | Reset          |             |                |        |  |  |  |  |
|                           |                       |                                 |                |             |                |        |  |  |  |  |

Set auto refresh rate in seconds, default chart type (Bar or Pie Chart).

| Vo<br>General | Vote Questions         Vote Results           Ineral         [Choice Colour]         Pie Chart         Bar Chart |        | /ote Results<br>art   Bar Chart | [Preferences] Entry Log |      | Reply Template | Logout         |
|---------------|----------------------------------------------------------------------------------------------------|--------|---------------------------------|-------------------------|------|----------------|----------------|
| No            | Choice                                                                                                    | Colour | Red                             | Green                   | Blue | Edit           | Default        |
| 1             | a                                                                                                    |        | 48                              | 116                     | 157  | L              | Default Colour |
| 2             | b                                                                                                    |        | 168                             | 168                     | 168  | L              | Default Colour |
| 3             | с                                                                                                    | -      | 165                             | 42                      | 42   | L              | Default Colour |
| 4             | d                                                                                                    |        | 255                             | 204                     | 102  | L              | Default Colour |

Change default colors for chart options.

| Pie Chart Settings |
|--------------------|
|                    |
| Value              |
| Font size: 11      |
|                    |
| Submit Reset       |
|                    |

Change font size of pie chart.

| Bar Char        | t Settings |
|-----------------|------------|
|                 |            |
| Y A             | xis        |
| Font size:      | 10  🔻      |
| Interval:       | 2   🔻      |
| Smart Labeling: | Yes   🔻    |
|                 |            |
| XA              | xis        |
| Font size:      | 11  ▼      |
|                 |            |
| Va              | lue        |
| Font size:      | 11  🔻      |
|                 |            |
| Submit          | Reset      |
|                 |            |

Change bar chart settings.

# 7. Reply Message Template

| ote Questions   | Vote Results                                              | Preferences                                                                        | Entry Log                                                                                        | [Reply Template]                                                                                                    | Logout                                                                                                    |
|-----------------|-----------------------------------------------------------|------------------------------------------------------------------------------------|--------------------------------------------------------------------------------------------------|----------------------------------------------------------------------------------------------------|----------------------------------------------------------------------------------------------------|
| Message<br>Type |                                                           |                                                                                    | Reply Message                                                                                    |                                                                                                    |                                                                                                    |
| ANSWER          |                                                           |                                                                                    | Your vote answer is invalid.                                                                     |                                                                                                    |                                                                                                    |
| DUPLICATE       |                                                           | Dup                                                                                | plicate vote answer is not allowe                                                                | d.                                                                                                    |                                                                                                    |
| FORMAT          |                                                           |                                                                                    | Your vote format is invalid.                                                                     |                                                                                                    |                                                                                                    |
| VTIME           |                                                           |                                                                                    | Voting is closed.                                                                                |                                                                                                    |                                                                                                    |
|                 | Message<br>Type<br>ANSWER<br>DUPLICATE<br>FORMAT<br>VTIME | Message<br>Type     Vote Results       ANSWER     DUPLICATE       FORMAT     VTIME | Vote Results     Preferences       Message<br>Type     Vote Results     Preferences       ANSWER | Vote Results         Preferences         Entry Log           Message<br>Type         Reply Message         Reply Message           ANSWER         Your vote answer is invalid.           DUPLICATE         Duplicate vote answer is not allower           FORMAT         Your vote format is invalid.           VTIME         Voting is closed. | Note Results         Preferences         Entry Log         [Reply Template]           Message<br>Type         Reply Message         Reply Message         Image: Complexity of the second second sec |

- There are four editable auto reply message template.
- ANSWER will response for invalid answer
- DUPLICATE will response if the system gets more then one answer from same mobile while duplicate vote answer is not allowed.
- FORMAT will response if the system gets vote with wrong format.
- VTIME will response if the system gets vote after schedule time.

|               | Edit Message Template           |
|---------------|---------------------------------|
| Message Type: | ANSWER                          |
| Message:      | Your vote<br>answer is invalid. |
|               | Submit Clear                    |
|               |                                 |

## 8. Entry Log

| Vote Questions                         | Vote Results  | Preferences                 | [Entry Log]               | Reply Template | Logout |
|----------------------------------------|---------------|-----------------------------|---------------------------|----------------|--------|
| [All Entry]   Success Entry            | Failure Entry |                             |                           |                |        |
|                                        |               |                             |                           |                |        |
|                                        |               | All I                       | Entry                     |                |        |
|                                        |               |                             |                           |                |        |
|                                        |               |                             |                           |                |        |
| Mobile: +6597525363<br>Msg: fitness 1a |               |                             |                           |                |        |
| SMS dtm: 30-Mar-2011 16:41             | 1:27          |                             |                           |                |        |
| Error dtm: 30-Mar-2011 16:4            | 1:32          |                             |                           |                |        |
| format is invalid.                     |               |                             |                           |                |        |
|                                        |               |                             |                           |                |        |
| Success dtm: 30-Mar-2011 1             | 16:42:41      |                             |                           |                |        |
| Answer: fitness zin 1a                 |               |                             |                           |                |        |
| Success Entry!                         |               |                             |                           |                |        |
|                                        |               |                             |                           |                |        |
| Success dtm: 30-Mar-2011 1             | 17:08:21      |                             |                           |                |        |
| Success Entry!                         |               |                             |                           |                |        |
|                                        |               |                             |                           |                |        |
| Success dtm: 30-Mar-2011 1             | 17:08:56      |                             |                           |                |        |
| Answer: fitness jeng 1b                |               |                             |                           |                |        |
| Success Entry!                         |               |                             |                           |                | ¥      |
|                                        |               | * New Log Mes               | sage Received !!          |                |        |
|                                        |               | Please scroll to the top fo | r the newest log message. |                |        |

Logs for all incoming responses.

# 9. Logout

|                |              | send <mark>@</mark> uick     |           |          |
|----------------|--------------|------------------------------|-----------|----------|
| Vote Questions | Vote Results | Preferences                  | Entry Log | [Logout] |
|                |              | Confirm user exit?<br>Yes No |           |          |
|                |              |                              |           |          |

Click "Yes" to logout from this session.

#### 10. SMS Voting Format

Type 1:

SMS Format: keyword<space>answer

#### answer: [Question\_Number][Option\_Alphabet]

- For example:
  - Question 1: How many times go for swimming in a week?
  - Keyword: Fitness
  - Answer : Two
  - SMS Format: fitness 1b

#### Type 2:

SMS Format: keyword<space>name<space>answer

- For example :
  - Question 1: How many times go for swimming in a week?
  - Keyword: fitness
  - Answer : One
  - Name: June
  - SMS Format : fitness June 1a (case insensitive)

#### Type 3:

SMS Format: answer

Type 4:

SMS Format: Name<space>answer

Type 3 and 4 are for the questions without keyword.

#### 11. Inbox

Inbox will show all receiving voted messages with voted status such as ERROR or SUCCESS. If the voted status is ERROR, the system will send replied message and it will show under Inbox. The message can be searched by mobile, campaing keyword within selected date range. The date format is (YYYY/MM/DD), for example; 2011/05/30. The old messages can be deleted. Once the message is deleted from Inbox, the message under Outbox will also delete.

To view inbox, click Inbox from the menu and Inbox will be displayed.

| Vote R                                               | esults                                                                         | Pr                                                                          | eferences                                                                    | Entry Lo                                                   | og                                                                                                    | [Inbox]                                                                                        | Outbox |
|------------------------------------------------------|--------------------------------------------------------------------------------|-----------------------------------------------------------------------------|------------------------------------------------------------------------------|------------------------------------------------------------|----------------------------------------------------------------------------------------------------|------------------------------------------------------------------------------------------------|--------|
|                                                      |                                                                                |                                                                             |                                                                              | Inbox M                                                    | enu                                                                                                    |                                                                                                |        |
|                                                      |                                                                                |                                                                             |                                                                              |                                                            |                                                                                                    |                                                                                                |        |
|                                                      | Mobile:                                                                        | 6589                                                                        |                                                                              | Campaig                                                    | n Keyword:                                                                                                  |                                                                                                |        |
| Vatad                                                | Data Fra                                                                       | - 2011/                                                                     | 25/30                                                                        |                                                            | 4 Data Tay 0                                                                                                | 011/05/30                                                                                      |        |
| voted                                                | Date Fro                                                                       | m: [2011/0                                                                  | 5/50                                                                         | vote                                                       | d Date To: 2                                                                                                | .011/05/50                                                                                     |        |
|                                                      |                                                                                | ্য                                                                          | *The date forma                                                              | t is YYYY/MM/[                                             | DD Example:                                                                                                 | 2009/01/01                                                                                     |        |
|                                                      |                                                                                |                                                                             |                                                                              |                                                            |                                                                                                    |                                                                                                |        |
| L                                                    |                                                                                |                                                                             | Iı                                                                           | nbox - Searc                                               | h Option                                                                                                    |                                                                                                |        |
|                                                      |                                                                                |                                                                             | Iı                                                                           | nbox - Search                                              | h Option                                                                                                    |                                                                                                |        |
| Campaign<br>Keyword                                  | Voted DTM                                                                      | Mobile                                                                      | Voted Message                                                                | nbox - Searc<br>Entry Status                               | h Option                                                                                                    | Replied Message                                                                                | Delete |
| Campaign<br>Keyword<br>fitness                       | Voted DTM<br>2011/05/30<br>16:52                                               | Mobile<br>+6589234545                                                       | It Voted Message                                                             | nbox - Search<br>Entry Status<br>ERROR                     | h Option<br>Replyed<br>DTM<br>2011/05/30<br>16:52                                                           | Replied Message<br>Duplicate answer is not allowed.                                            | Delete |
| Campaign<br>Keyword<br>fitness<br>fitness            | Voted DTM<br>2011/05/30<br>16:52<br>2011/05/30<br>16:51                        | Mobile<br>+6589234545<br>+6589234545                                        | II<br>Voted Message<br>fitness Hnin 1d<br>fitness Hnin 1d                    | nbox - Search<br>Entry Status<br>ERROR<br>ERROR            | h Option           Replyed<br>DTM         Content           2011/05/30<br>16:52         2011/05/30<br>16:51 | <b>Replied Message</b><br>Duplicate answer is not allowed.<br>Duplicate answer is not allowed. | Delete |
| Campaign<br>Keyword<br>fitness<br>fitness<br>fitness | Voted DTM<br>2011/05/30<br>16:52<br>2011/05/30<br>16:51<br>2011/05/30<br>16:50 | Mobile            +6589234545            +6589234545            +6589234545 | In<br>Voted Message<br>fitness Hnin 1d<br>fitness Hnin 1d<br>fitness Hnin 1d | nbox - Search<br>Entry Status<br>ERROR<br>ERROR<br>Success | h Option<br><b>Replyed</b><br>DTM<br>2011/05/30<br>16:52<br>2011/05/30<br>16:51                             | Replied Message<br>Duplicate answer is not allowed.<br>Duplicate answer is not allowed.        | Delete |
| Campaign<br>Keyword<br>fitness<br>fitness<br>fitness | Voted DTM<br>2011/05/30<br>16:52<br>2011/05/30<br>16:51<br>2011/05/30<br>16:50 | Mobile           +6589234545           +6589234545           +6589234545    | In<br>Voted Message<br>fitness Hnin 1d<br>fitness Hnin 1d<br>fitness Hnin 1d | nbox - Search<br>Entry Status<br>ERROR<br>ERROR<br>Success | h Option<br>Replyed<br>DTM<br>2011/05/30<br>16:52<br>2011/05/30<br>16:51                                    | Replied Message<br>Duplicate answer is not allowed.<br>Duplicate answer is not allowed.        | Delete |

Inbox - Consolidated Log

#### 12. Outbox

Outbox will show all replied message sent by vote system with message status. There are three message status, Y - Success, P - Process, F- Fail. The message can be searched by mobile within selected date range. The date format is (YYY/MM/DD), for example; 2011/05/30.

To view outbox, click Outbox from the menu and Outbox will be displayed.

| Vo                | te Res                               | ults                                                                           | Preferences     | Entry Log                                                 | Inbox                    | [Outbox] |
|-------------------|--------------------------------------|--------------------------------------------------------------------------------|-----------------|-----------------------------------------------------------|--------------------------|----------|
|                   |                                      |                                                                                |                 | Outbox Menu                                               |                          |          |
| Mobile            | : 6589                               | )                                                                              | Sent Date From: | 2011/05/30                                                | Sent Date To: 2011/05/30 | Go       |
|                   |                                      |                                                                                | *The date for   | rmat is YYYY/MM/DD Exam                                   | ple: 2009/01/01          |          |
|                   |                                      |                                                                                | $O_1$           | uthov Soorch Or                                           | ation                    |          |
|                   |                                      |                                                                                | Ŭ               | utbox – Search Of                                         | puon                     |          |
| Ser               | d DTM                                | Mobile                                                                         |                 | Message                                                   | 5000                     | Sta      |
| 201               | <b>1/05/30</b>                       | Mobile +6589234545                                                             |                 | Message                                                   | ot allowed.              | Sta      |
| 201<br>201<br>201 | 1/05/30<br>.6:52<br>1/05/30<br>.6:51 | Mobile         Image: Colored system           +6589234545         +6589234545 |                 | Message<br>Duplicate answer is n<br>Duplicate answer is n | ot allowed.              | Sta      |